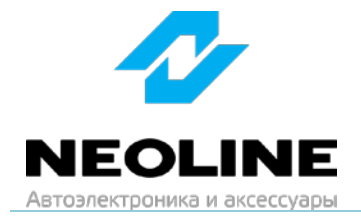

# Инструкция по обновлению сигнатурной прошивки для Neoline X-COP 5500

1. Скачайте со страницы на сайте neoline.ru в разделе Обновления http://neoline.ru/obnovleniya/ актуальную версию прошивки

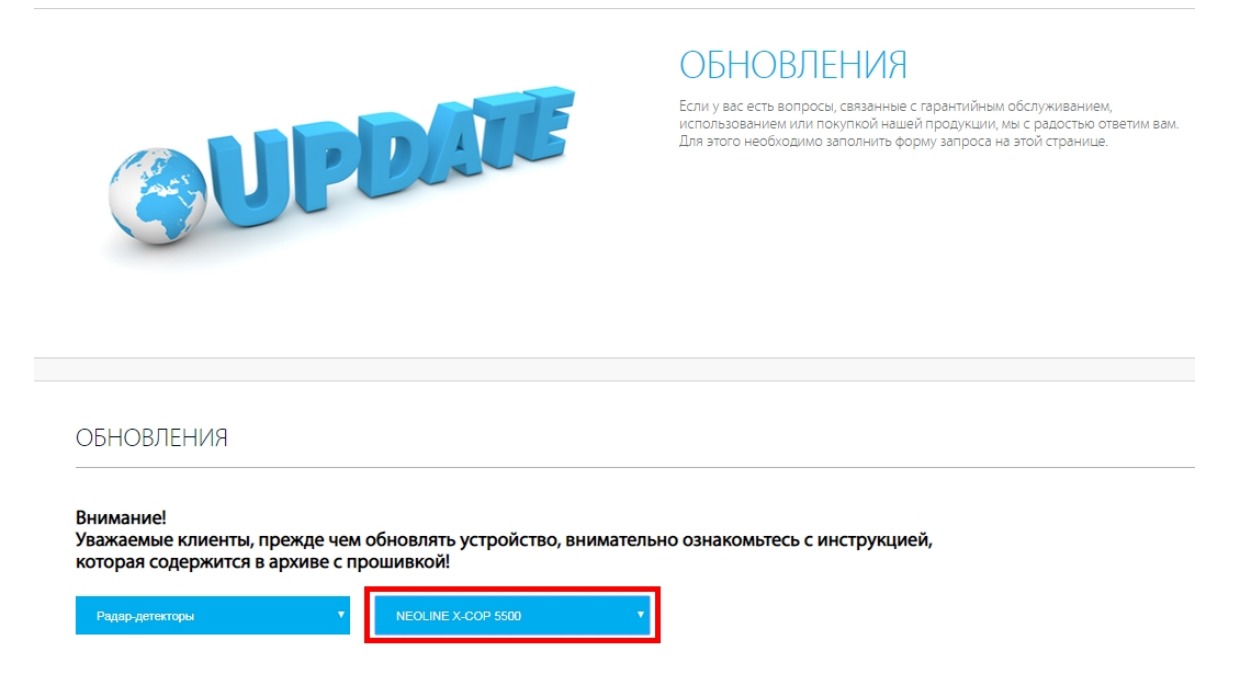

2. Извлеките содержимое архива в удобную для вас папку или на рабочий стол: откройте скаченный архив, нажмите кнопку «Извлечь...».

| Сигнатурная прошивка X-COP 5500 от 16.10.2018.rar - WinRAR (пр<br>Файл Команды Операции Избранное Параметры Справка | ообная копия)     |                                   |                    |                 |          |
|----------------------------------------------------------------------------------------------------|-------------------|-----------------------------------|--------------------|-----------------|----------|
| Добавить Извлечь Тест Проснотр Удалить Найти Масте                                                                  | р Информация      | Вирусы Комментарий Защита         | ↑<br>SFX           |                 |          |
| Сигнатурная прошивка X-COP 5500 от 16.10.2018.rar\Сигнатур                                                          | ная прошивка Х-СО | Р 5500 от 16.10.2018 - RAR архив, | размер исходных фа | йлов 13 843 410 | 0 байт 💌 |
| MMR A                                                                                                    | Размер            | Сжат Тип                          | Изменён            | CRC32           |          |
|                                                                                                    |                   | Папка с файлами                   |                    |                 |          |
| DC_driver_32bit                                                                                                    |                   | Папка с файлами                   | 16.10.2018 18:03   |                 |          |
| DC_driver_64bit                                                                                                    |                   | Папка с файлами                   | 16.10.2018 18:03   |                 |          |
| X-COP_Updater(Rev1_5)(для Win XP).exe                                                                               | 2 961 408         | 564 716 Приложение                | 26.02.2016 17:26   | D86F4D1E        |          |
| ■X-COP_Updater(Rev1_7)(для Win 7,8,10).exe                                                                          | 2 961 408         | 565 427 Приложение                | 16.12.2015 15:42   | 9903EA59        |          |
| X-COP5500_App(RevM22).efm                                                                                           | 66 304            | 37 960 Файл "EFM"                 | 15.10.2018 9:32    | 248D0B3C        |          |
| X-COP5500_Voice(RevM08).voi                                                                                         | 4 964 096         | 3 856 519 Файл "VOI"              | 05.10.2018 22:11   | AFE8781C        |          |
| WIИнструкция по обновлению прошивки Neoline X-COP 5500.docx                                                         | 851 540           | 624 614 Документ Microsof         | 16.10.2018 18:05   | 66401F21        |          |

Щелкните в правом окне на «Рабочий стол», затем нажмите «ОК».

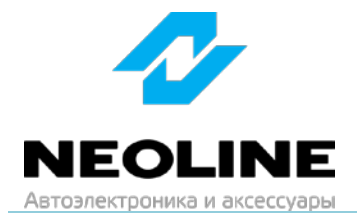

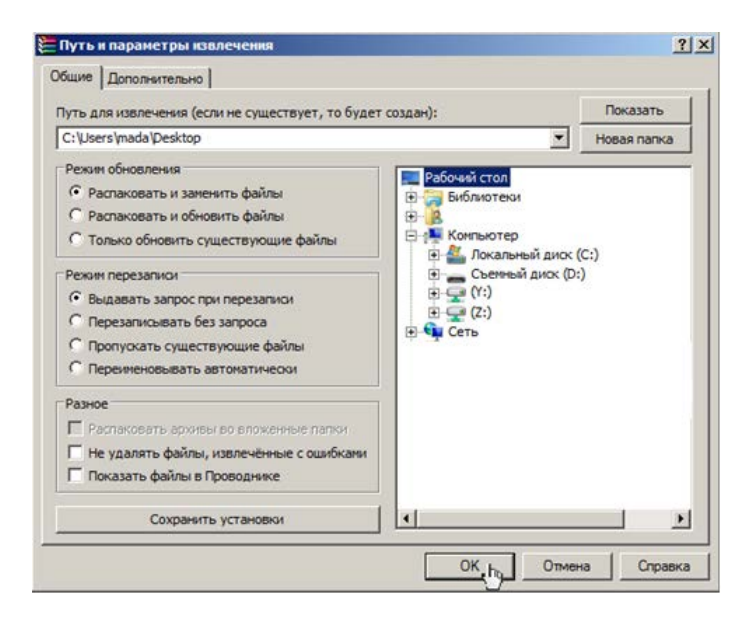

3. Если вы ранее не устанавливали драйвер, то необходимо узнать разрядность Windows (64 или 32 бит), из соответствующей папки CDC\_DRIVER\_\*\*bit запустить файл «Silabs-CDCInstaller\_x\*\*», в появившемся окне нажать кнопку «Далее».

| Silicon Labs CDC Driver Installer |                                                                                    |  |  |  |
|-----------------------------------|------------------------------------------------------------------------------------|--|--|--|
|                                   | Welcome to the Silicon Labs CDC<br>Driver Installer                                |  |  |  |
|                                   | This wizard will help you install the drivers for your Silicon<br>Labe CDC device. |  |  |  |
|                                   |                                                                                    |  |  |  |
|                                   |                                                                                    |  |  |  |
|                                   |                                                                                    |  |  |  |
|                                   | Для продолжения нажмите кнопку "Далее".                                            |  |  |  |
|                                   | <Нерад Далее > Отисна                                                              |  |  |  |

В следующем окне необходимо установить курсор на «Я принимаю это соглашение» и нажать снова кнопку «Далее».

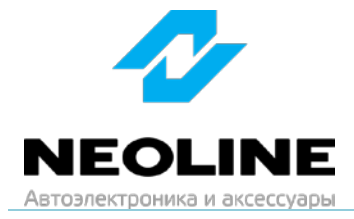

| Silicon Labs CD | C Driver Installer                                                                                                    |
|-----------------|----------------------------------------------------------------------------------------------------|
| Лицензион       | ное соглашение                                                                                                    |
| Ŕ               | Для продолжения необходимо принять лицензионное соглашение.<br>Чтобы прочитать лицензионное соглашение, используйте полосу<br>прокрутки или клавищу "Page Down".                                                     |
|                 | END-USER LICENSE AGREEMENT<br>IMPORTANT: READ CAREFULLY<br>BEFORE AGREEING TO TERMS                                                                                                    |
|                 | THIS PRODUCT CONTAINS CERTAIN COMPUTER PROGRAMS AND<br>OTHER THIRD PARTY PROPRIETARY MATERIAL ("LICENSED<br>PRODUCT"). THE USE OF WHICH IS SUBJECT TO THIS END-USER<br>LICENSE AG REEMENT. INDICATING YOUR AGREEMENT |
|                 | <ul> <li>€ Я принимаю это соглашение</li> <li>Сохранить как</li> <li>Печать</li> <li>С Я не принимаю это соглашение</li> </ul>                                                                                       |
|                 |                                                                                                    |
|                 | < Назад Далее > Отмена                                                                                                    |

После установки всплывет следующее окно. Нажимаем «Готово», драйвер установлен.

| Silicon Labs CDC Driver Installer |                                                                                                    |  |  |  |
|-----------------------------------|----------------------------------------------------------------------------------------------------|--|--|--|
|                                   | Completing the Installation of the<br>Silicon Labs CDC Driver                                                                                    |  |  |  |
|                                   | Драйверы успешно установлены на этот компьютер.                                                                                                  |  |  |  |
|                                   | Теперь можно подключить ваше устройство к этому<br>компьютеру. Если к устройству прилагается документация,<br>предварительно ознакомътесь с ней. |  |  |  |
|                                   | Имя драйвера Состояние                                                                                                    |  |  |  |
|                                   | V Silcon Laboratories, Inc Готов к эксплуатации                                                                                                  |  |  |  |
|                                   | < Насед <b>Готово Отмена</b>                                                                                                    |  |  |  |

- 4. Запустите программу «X-COP\_Updater(Rev1\_5)», если у Bac Windows XP или «X-COP\_Updater(Rev1\_7)», если другая версия Windows.
- 5. Подключите радар-детектор к ПК через USD-шнур. В окне программы появится надпись, что радар подключен: X-COP 4X00 is connected».

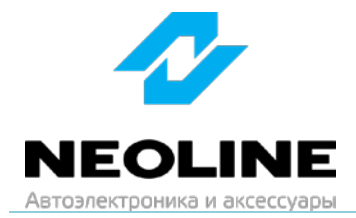

| X-COP Updater 1.5      |          |
|------------------------|----------|
| Select File            |          |
| Firmware               |          |
|                        |          |
| I voice                |          |
| 🗖 Data Base            |          |
|                        |          |
| Progress               |          |
|                        |          |
| Status Log             |          |
| X-COP4X00 is connected |          |
|                        |          |
|                        | DOWNLOAD |
|                        |          |
|                        |          |
|                        |          |
|                        |          |
|                        |          |
|                        | EXIT     |
|                        |          |
|                        |          |

Поставьте галочку слева от строки «Firmware».
 Нажмите на кнопку [...] справа от строки «Firmware».
 Выберите файл «X-COP5500\_App(RevM22).efm» из папки «Сигнатурная прошивка X-COP 5500 от 16.10.2018», нажмите «Открыть».

| X-COP Updater 1<br>Select File | .5                                                                |                |
|--------------------------------|-------------------------------------------------------------------|----------------|
| Firmware                       | лгнатурная прошивка X-COP 4100_4200 от 16.10.2018\X-COP 4100_4200 | 0(REV.M05).efm |
| Voice                          |                                                                   |                |
| 🗖 Data Base                    |                                                                   |                |
| Progress                       |                                                                   |                |
| Status Log                     |                                                                   |                |
| X-COP4X00 is c                 | onnected.                                                         |                |
| Firmware File                  | X-COP 4100_4200(REV.M05).efm                                      |                |
|                                |                                                                   | DOWNLOAD       |
|                                |                                                                   |                |
|                                |                                                                   |                |
|                                |                                                                   |                |
|                                |                                                                   | EXIT           |
|                                |                                                                   |                |

 Поставьте галочку слева от строки «Voice». Нажмите на кнопку [...] справа от строки «Voice». Выберите файл «X-COP5500\_Voice(RevM08).voi» из папки «Сигнатурная прошивка X-COP 5500 от 16.10.2018», нажмите «Открыть».

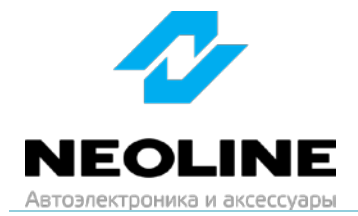

| K-COP Updater 1 | .5                                                                |                  |
|-----------------|-------------------------------------------------------------------|------------------|
| Select File     |                                                                   |                  |
| Firmware        | игнатурная прошивка X-COP 4100_4200 от 16.10.2018\X-COP 4100_420  | 00(REV.M05).efm  |
| Vaina           |                                                                   | . (2. 1102)      |
| Voice           | ј гнатурная прошивка X-COP 4100_4200 от 16.10.2018\X-COP41(2)00_V | oice(RevM02).voi |
| Data Base       |                                                                   |                  |
|                 |                                                                   |                  |
| rogress         |                                                                   |                  |
|                 |                                                                   |                  |
| Status Log      |                                                                   |                  |
| COP4X00 is c    | onnected.                                                         |                  |
| Firmware File   | : X-COP 4100_4200(REV.M05).efm                                    |                  |
| voice File      | : X-COP41(2)00_V0ICe(ReVM02).V01                                  | DOWNLOAD         |
|                 |                                                                   |                  |
|                 |                                                                   |                  |
|                 |                                                                   |                  |
|                 |                                                                   |                  |
|                 |                                                                   |                  |
|                 |                                                                   |                  |
|                 |                                                                   | EXIT             |

8. Нажмите кнопку «DOWNLOAD» и дождитесь окончания загрузки обновления.

**ВНИМАНИЕ:** Во время обновления не отключайте шнур от устройства; не прерывайте установку обновлений; не закрывайте окно загрузчика; не нажимайте на кнопки на устройстве – это может привести к ошибке процесса обновления и **выходу из строя** устройства.

| 🛷 X-COP Updater                                                                                                    | 1.5                                                               | 2              |
|----------------------------------------------------------------------------------------------------|-------------------------------------------------------------------|----------------|
| Select File                                                                                                    |                                                                   |                |
| Firmware                                                                                                    | игнатурная прошивка X-COP 4100_4200 от 16.10.2018\X-COP 4100_4200 | 0(REV.M05).efm |
| Voice         гнатурная прошивка X-COP 4100_4200 от 16.10.2018\X-COP41(2)00_Voice(RevM02).voi           Data Base                                         |                                                                   |                |
| Progress                                                                                                    |                                                                   |                |
| Status Log           X-C0P4X00 is connected.           Firmware File : X-C0P 4100_4200(REV.M05).efm           Voice File : X-C0P41(2)00_Voice(RevM02).voi |                                                                   | DOWNLOAD       |
|                                                                                                    |                                                                   |                |
|                                                                                                    |                                                                   | EXIT           |

9. Только по окончанию обновления, нажмите «ОК» во всплывшем окне. Обновление завершено. Можете отключить устройство.

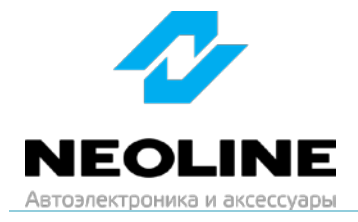

| X-COP_Updater(Rev1_7)(для W | 'in 7,8,10) X |
|-----------------------------|---------------|
| Downloading OK !!!          |               |
|                             | ок            |

# Новые функции:

#### Фильтр Z-сигнатур

Уникальная технология, разработанная компанией Neoline для снижения кол-ва ложных срабатываний. Своевременно распознает и блокирует ложные срабатывания от Датчиков Мертвых (Слепых) Зон автомобилей. Существенное отличие данной технологии от других сигнатурных технологий, в том, что при использовании Фильтра Z-сигнатур не будут блокированы настоящие полицейские радары.

### Возможные проблемы и пути их решения:

#### 1. ПК не видит устройство

- Установите/переустановите драйвер (см. п. 3).
- Запустите другую версию Updater.
- Проверьте правильность подключения шнура-USB. При возможности, попробуйте вставить в другой слот USB на вашем ПК.
- Замените провод USB на другой.
- Отключите антивирус.

#### 2. После подключения устройства, не активны кнопки [...] справа от строк

- Убедитесь, что программа видит устройство (см. п. 5).
- Установите галочки слева.
- Перезапустите X-COP\_Updater.
- Заново подключите устройство.

#### 3. Программа не видит файлы прошивок

• Убедитесь, что правильно выбрали путь к папке с прошивкой.

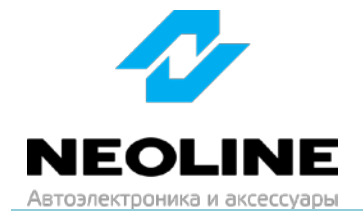

 Убедитесь, что распаковали содержимое архива (см. п. 2.). Для распаковки может дополнительно потребоваться установка программы-архиватора. Например: WinRAR: <u>www.win-rar.ru/download/</u>

### 4. <u>Ошибка «DOWNLOADING FAILED!!!»</u>

- Заново нажмите кнопку «Download».
- Снимите галочку с пункта «Data Base» и установите сначала прошивку, а затем отдельно голосовые файлы.